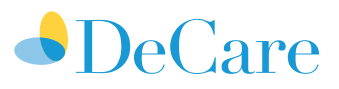

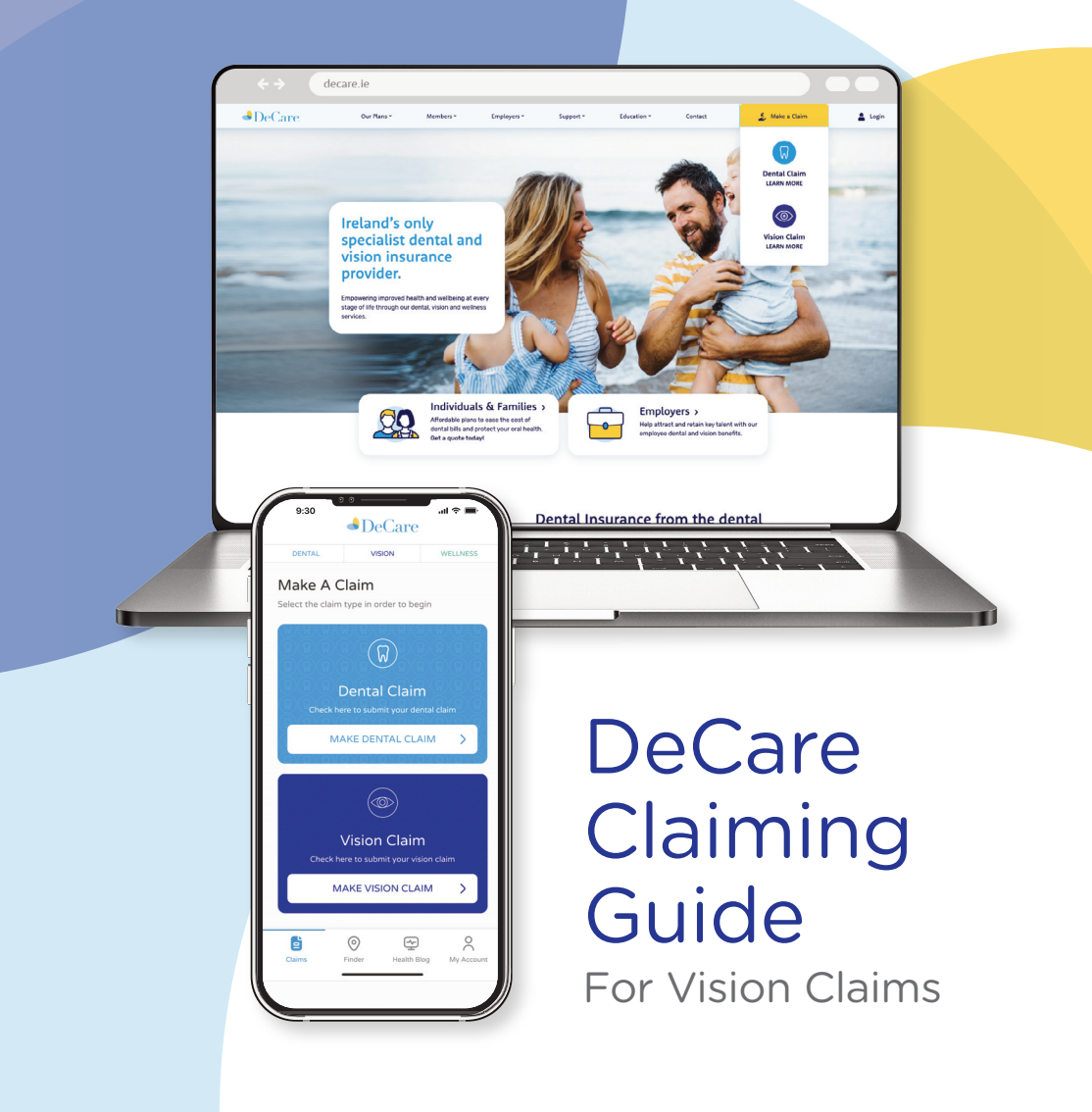

# Pay & Claim

Pay for your optician visit as normal, then claim back your covered costs as soon as your treatment is complete or when you visit an optician on DeCare's Vision Network, DeCare will pay the optician directly for the costs covered by your policy.

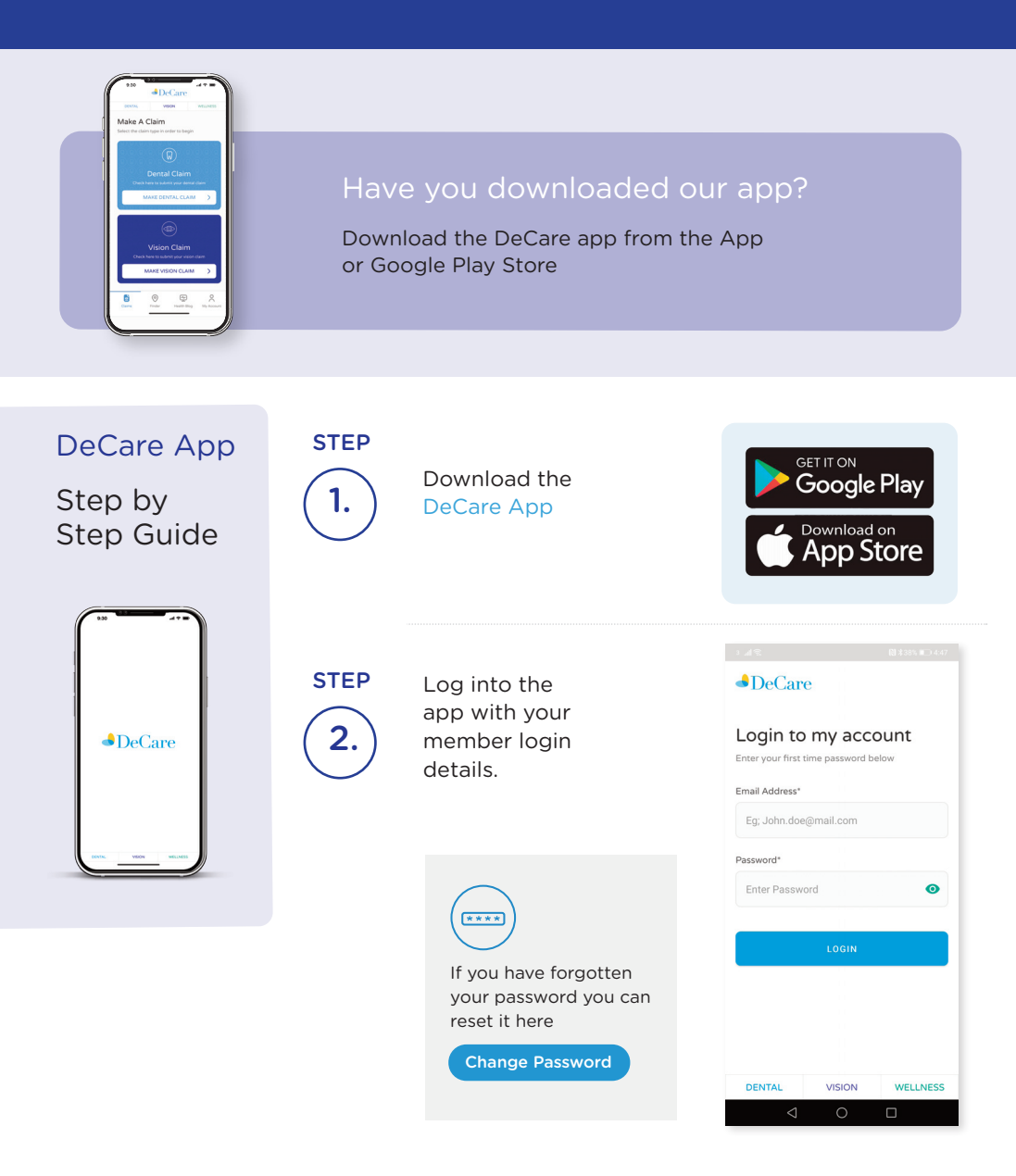

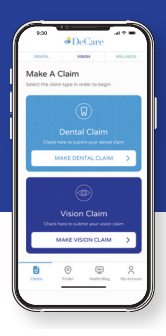

# Submit a Vision Claim via the DeCare App

Make a Vision Claim in 4 simple steps:

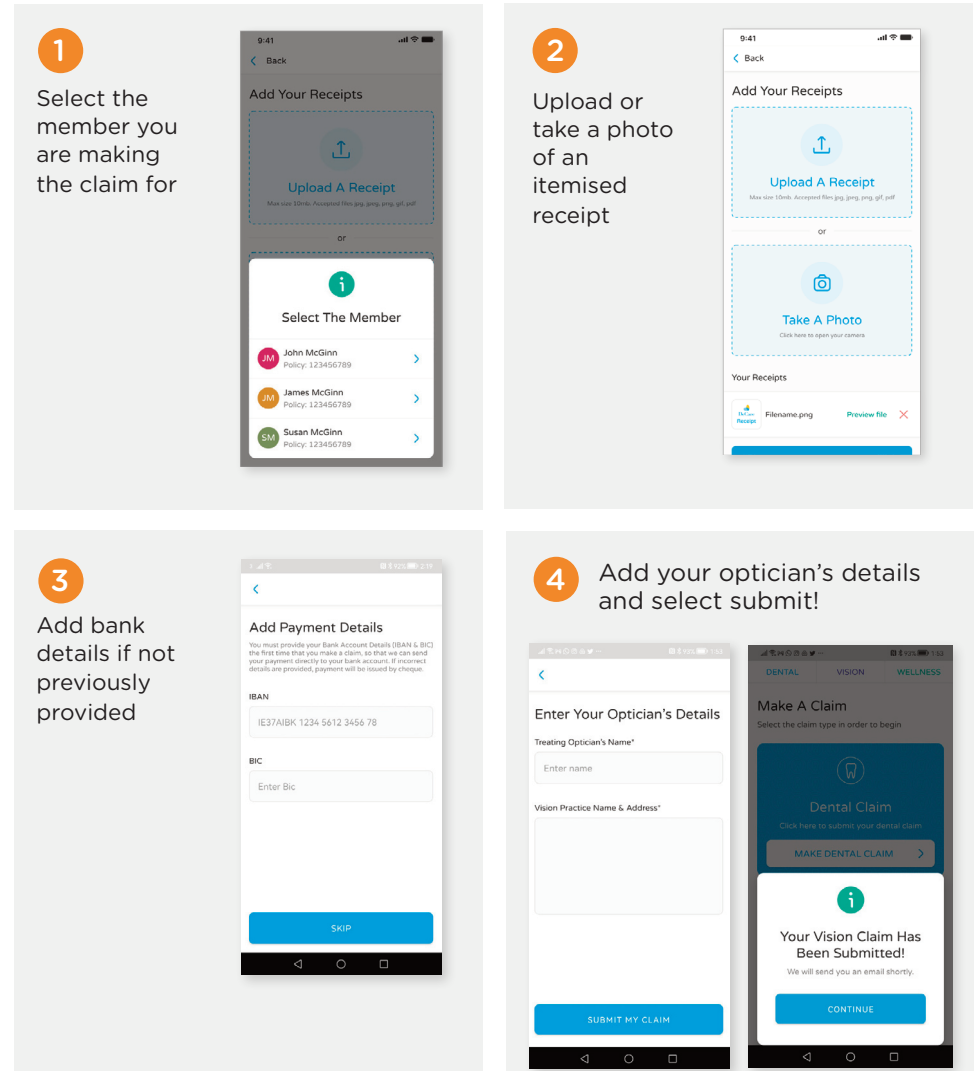

# Submit a vision claim via online claiming

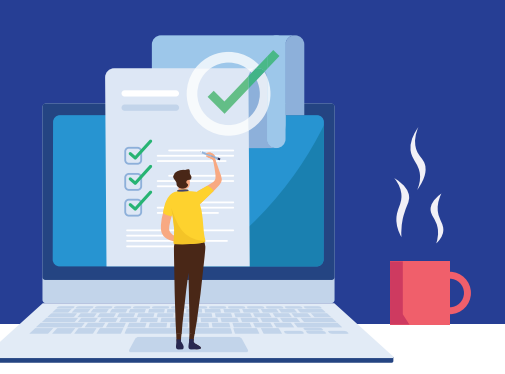

### Step 1

To submit your claim online, visit www.decare.ie select make a claim. vision claim and claim online.

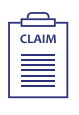

## Step 2

Read and click to agree to the Check List and Declaration and then click Next.

| - |        |
|---|--------|
| e | are    |
|   | VISION |

Check List

- Have you your opticalen receipts to uploed? (please do not submit credit/debit card slips) Have you your benk account details read? Your claim must be submitted within 12 months of the date of completion of treatment. We will suce a vision claim statement to you when your claim has been processed. This statement will provide a breakdown of payments made to you.

Check Here

oox to confirm that you have read the checklist

DECLARATION

ses and details sub ted in this form were I bers covered under the dental po declare that to the best of my knowledge, the information contained on this form is true in every respect. I consent to DeCare Dental's use of istration of my dental coverage. I understand that I am responsible for all costs of de nation on this form for admi

#### DATA PROTECTION NOTICE

We hold and use personal data and sensitive personal data such as medical information for the purposes of providing and administering dental insurance products. We are registered as a data controller with the Office of the Data Protection Con ner. In order to administer the dental insurance products which we provide, it is necessary for us to send your data outside of the EU to our parent comp based in the USA but such data will continue to be safe guarded in accordance with the standards and principles set out in the EU Gener Data Protection Regulation (GDPR). We may share your personal data and sensitive personal data with your dentist insofar as it is relevant to the processing of your claim. We may also share your personal data with our bank for the purpose of processing the payment of your claim. We may also share your data with other insurers to verify your cover. We may share your data with trusted third parties for the purpose of distributing policy documentation and we may share your data with trusted third parties for the purpose of distributing policy documentation and other communications, such as letters, direct mail, emails etc. We may share your information with our parent compa and other group companies for the purpose of processing the payment of your claim and efficient administration such as audit, systems development etc. We may share your personal data and sensitive personal data with our legal advisers and the appropriate authorities where necessary e.g. the Dental Council, An Garda Siochana and in relation to personal data with the Revenue Commissioners. We may share your personal information and anonymised information for the purposes of health services research for projects approved by the Data Protection Commissioner

have a query in relation to the data held about you or you w vish to request a copy of the data held by DeCare about you, please w to the Data Protection officer, DeCare Dental Insurance Ireland DAC, IDA Business Park, Claremonris, Co. Mayo

Please tick to declare that the expenses and details you are submitting in this form were incurred by you and/or members covered under the dental policy.

#### Check Here

Please tick to declare that the expenses and details you are submitting in this form were incurred by you and/or members covered under the vision policy.

Step 3

Enter the policyholder details and patient details. Your policy number can be found by logging on to your member area or by contacting customer service on 094 937 8608.

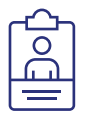

| /ision Policy Number *                    | Policy Holder Name "                                                                                                    |  |  |  |  |
|-------------------------------------------|----------------------------------------------------------------------------------------------------|--|--|--|--|
| 1                                         | First Name Last Name                                                                                                    |  |  |  |  |
| Policy Holder Date of Birth *             | Policy Holder Email Address*                                                                                                    |  |  |  |  |
| • • •                                     | By providing your email address, you agree to receive updates in relation to<br>your claim and information in relation to your existing dental products or<br>services. |  |  |  |  |
| Patient Name *                            | Patient Date of Birth *                                                                                                    |  |  |  |  |
| -<br>irst Name Last Name                  | • • •                                                                                                    |  |  |  |  |
| Policy Holder Postal Address 01 *         | PolicyHolder Postal Address 02                                                                                                    |  |  |  |  |
| Policy Holder Postal Address Town / City* | Policy Holder Postal Address County                                                                                                    |  |  |  |  |
| Policy Holder Postal Code (EirCode)       | Policy Holder Mobile Contact Number                                                                                                    |  |  |  |  |
|                                           | By providing your mobile number, you agree to receive updates in relation to<br>your claim and information in relation to your existing dental products or<br>services. |  |  |  |  |

Step 4

If this is your first time submitting a claim, please enter your bank details. If you submitted your bank details in a previous claim you can skip this section by selecting **Next**.

| Π | T.              |  |
|---|-----------------|--|
| b | $(\mathcal{V})$ |  |
| Τ | $\overline{}$   |  |
|   |                 |  |

|                                                                                  | Section B - Your Payment Details                                                                                                    |
|----------------------------------------------------------------------------------|----------------------------------------------------------------------------------------------------|
| You must provide your Bank<br>your bank account. If incorre<br>Policyholder IBAN | Account Details (IBAN & BIC) the first time that you make a claim, so that we can send your payment directly to<br>ct or no bank account details are provided, payment will be issued by cheque. |
| 1                                                                                |                                                                                                    |
| Policyholder BIC                                                                 |                                                                                                    |
|                                                                                  |                                                                                                    |
| Previous                                                                         | Next                                                                                                    |

Step 5

Enter your Opticians Name, Opticians Practice Name and Address here. Select **Next** to continue.

| Treating Providers Name*   |           |           |  |
|----------------------------|-----------|-----------|--|
| First Name                 |           | Last Name |  |
| Provider Practice Name & / | Address * |           |  |
|                            |           |           |  |
|                            |           |           |  |
|                            |           |           |  |
|                            |           |           |  |
|                            |           |           |  |
|                            |           |           |  |

Step 6

Upload your optician receipts here. Please note all receipts must be itemised. Then select **Submit Vision Claim** to send your claim to be processed. If you do not have an itemised receipt please see Step 7.

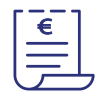

|                                                                                                    | 56                                                                                                    | ction D - Itemised Receipts                                      |                                                                                                    |                                                                                                    |
|----------------------------------------------------------------------------------------------------|----------------------------------------------------------------------------------------------------|------------------------------------------------------------------|----------------------------------------------------------------------------------------------------|----------------------------------------------------------------------------------------------------|
|                                                                                                    |                                                                                                    |                                                                  |                                                                                                    |                                                                                                    |
| u must attach an item                                                                                                    | nised receipt for the total                                                                                                    | amount that you are claiming.                                    |                                                                                                    |                                                                                                    |
| your provider provides<br>in any further informa                                                                                                    | s ALL of the required info<br>ation about your treatme                                                                                                    | rmation ( <i>Itemised Receipt</i> ) on the receipt and you unit. | pload this receipt you will not need to                                                                                                    |                                                                                                    |
| hat is an itemised rece                                                                                                    | eipt?                                                                                                    |                                                                  |                                                                                                    |                                                                                                    |
| n itemised receipt will                                                                                                    | contain the following info                                                                                                    | rmation:                                                         |                                                                                                    |                                                                                                    |
| Treatment Lens Type & Lens 0 Date of Service € Fee for each trea € Total Fee for all t                                                                                                    | Options (if purchased)<br>Itment<br>reatments                                                                                                    |                                                                  |                                                                                                    |                                                                                                    |
| e the image below of                                                                                                    | what an itemised receipt                                                                                                    | should look like:                                                |                                                                                                    |                                                                                                    |
| RIVERWALK                                                                                                    | RIVERWALK                                                                                                    |                                                                  |                                                                                                    |                                                                                                    |
| RECEIPT                                                                                                    | RECEIPT                                                                                                    |                                                                  |                                                                                                    |                                                                                                    |
| Eyewear exam: €30<br>Anti-reflective<br>Bi-Focal Lenses:<br>€100                                                                                                    | Eyewear exam: €30<br>Anti-reflective<br>Bi-Focal Lenses:<br>€100                                                                                                    |                                                                  |                                                                                                    |                                                                                                    |
|                                                                                                    |                                                                                                    |                                                                  |                                                                                                    |                                                                                                    |
| thank you                                                                                                    | thank you                                                                                                    | u will need to unlead this resolut and fill in section 0         | with the full details of your treatment                                                                                                    |                                                                                                    |
| your receipt is not iter                                                                                                    | insed (example below) yo                                                                                                    | u will need to upload this receipt and fill in section t         | with the full details of your treatment.<br>Attach a File 1*<br>Coose File<br>Upload your receipt here, select choose<br>Attach a File 2                                                                                                    | Onen                                                                                                    |
| Dank you<br>your receipt is not iter<br>EVERNMENT<br>RECEIPT<br>Paid: €100<br>Dank you                                                                                                    | mised (example below) yo                                                                                                    | u will need to upload this receipt and fill in section t         | with the full details of your treatment.<br>Attach a File 1*<br>Corea Far Remove Far No File<br>Upday Jour mergen Rens, select choose<br>Attach a File 2<br>Corea File Remove File No File                                                                                                    | Onsen<br>Stile to browse for your receipt and attach the file<br>Onsen                                                                                                    |
| Verityes<br>your receipt is not iter<br>version<br>RECEIPT<br>Paid: €100                                                                                                    | nised (example below) yo                                                                                                    | u will need to upload this receipt and fill in section &         | with the full details of your treatment.<br>Attach a File 1 *<br>Cose Fau<br>Upload your receipt here, select choose<br>Attach a File 2<br>Cose Fau<br>Upload your receipt here, select choose<br>State of a File 2                                                                                                    | Onean<br>File to browse for your receipt and attach the file<br>Crosen<br>File to browse for your receipt and attach the file                                                                                                    |
| Uniting of the second second s  | nised (example below) yo                                                                                                    | u will need to upload this receipt and fill in section b         | with the full details of your treatment.<br>Attach a File 1 *<br>Gase File 1 *<br>Gase File 1 *<br>Gase File 1<br>Gase File 2<br>Gase File 2<br>Gase File 3<br>Attach a File 3                                                                                                    | Crises<br>The to browse for your receipt and attach the file<br>Crises<br>This to browse for your receipt and attach the file                                                                                                    |
| www.yw<br>your receipt is not iter<br>Privewalk<br>RECEIPT<br>Paid: €100<br>measure<br>ease note:<br>• If you do not submit crec<br>• If you do not submit crec                                                                                                    | It/debit card slips,<br>it the transmention of the transmention of the transmention of the transment information of the transment information of the transment information of the transment information of the transment of the transment of the transm | u will need to upload this receipt and fill in section b         | with the full details of your treatment.<br>Attach a File 1 *<br>Oroso File 1 Prevok File 1 ho File<br>Upload your receipt here, select choose<br>Attach a File 2<br>Oroso File Remove File 1 ho File<br>Upload your receipt here, select choose<br>Attach a File 3<br>Oroso File Remove File 1 ho File<br>Oroso File Remove File 1 ho File<br>Oroso File Remove File 1 ho File<br>Oroso File Remove File 1 ho File<br>Oroso File Remove File 1 ho File                                                                                                    | Disan<br>If to browse for your receipt and attach the file<br>Crossen<br>attach the file<br>Crossen<br>The to browse for your receipt and attach the file<br>Crossen<br>file to browse for your receipt and attach the file                                     |
| Versity you<br>your receipt is not iter<br>RECEIPT<br>Paid: €100<br>Mean to:<br>• Do not submit one submit<br>non-payments of you                                                                                                    | Introdection of the second states of the second states of the second sta    | u will need to upload this receipt and fill in section f         | with the full details of your treatment.<br>Attach a File 1*<br>Grown File 1 Persons File No File<br>Upload your recipt here, select choose<br>Attach a File 2<br>Grown File Mercons File No File<br>Vipload your receipt here, select choose<br>Attach a File 3<br>Vipload your receipt here, select choose<br>Attach a File 4                                                                                                    | Crusan<br>File to browse for your receipt and attach the file<br>Onsan<br>File to browse for your receipt and attach the file<br>Onsan<br>File to browse for your receipt and attach the file                                                                   |
| Versity you<br>your receipt is not iter<br>RECEIPT<br>Paid: €100<br>Werk you<br>Base note:<br>• Do not submit cree<br>• If you do not submit or you                                                                                                    | the area mised (example below) you mised (example below) you dir/dabic card slips, to the treatment information or claim.                                                                                                    | u will need to upload this receipt and fill in section f         | with the full details of your treatment.<br>Attach a File 1*<br>Gase File 1*<br>Gase File 1*<br>Gase File 1*<br>Gase File 1*<br>Gase File 2<br>Gase File 1*<br>Gase File 2<br>Gase File 1*<br>Gase File 1* | Crosen<br>The to browse for your receipt and attach the file<br>Crosen<br>File to browse for your receipt and attach the file<br>Crosen<br>File to browse for your receipt and attach the file<br>Crosen<br>File to browse for your receipt and attach the file |
| Receipt is not iter<br>Receipt and the second second | In the set show the set of the set of the se    | u will need to upload this receipt and fill in section f         | with the full details of your treatment:<br>Attach a File 1 *<br>(Jose Ye Renor File ) to File<br>Upload your receipt here, select choices<br>Attach a File 2<br>(Jose File Remore File ) to File<br>Upload your receipt here, select choices<br>Attach a File 4<br>(Jose File Renore File ) to File<br>Upload your receipt here, select choices<br>Attach a File 4                                                                                                    | Cream<br>The to browse for your receipt and attach the file<br>Cream<br>The to browse for your receipt and attach the file<br>Cream<br>File to browse for your receipt and attach the file<br>Cream                                                             |

Step 7

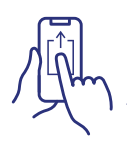

If you don't have an itemised receipt select **No** in the drop-down in Step 6. Upload a copy of your receipt and fill in the details in the drop-down boxes provided, including treatment, Lens type and lens option if applicable, date of service & fee. Then select **Submit Vision Claim** to send your claim to be processed.

|                                                                                       | Section                                                           | E - Treat                          | ment Details O                                        | ne            |                                           |            |
|---------------------------------------------------------------------------------------|-------------------------------------------------------------------|------------------------------------|-------------------------------------------------------|---------------|-------------------------------------------|------------|
| Please list all treatments in this :<br>in Section D, you do not need to              | section. If your optician<br>complete Section E of                | provides ALL o<br>the online clair | of the required informatic<br>n form.                 | on on the ite | mised receipt that you                    | attached   |
| Treatment*                                                                            | Lens Type *                                                       |                                    | Lens Options*                                         |               | Date of Service*                          |            |
| Exam Eyewear 0                                                                        | Single                                                            | ٥                                  | Anti-Reflective                                       | •             | • •                                       | • 🔳        |
| Fee *                                                                                 |                                                                   |                                    |                                                       |               |                                           |            |
| e                                                                                     |                                                                   |                                    |                                                       |               |                                           |            |
|                                                                                       | Section                                                           | E - Treat                          | ment Details T                                        | NO            |                                           |            |
| Please list all treatments in this :<br>in Section D, you do not need to              | section. If your optician<br>complete Section E of                | provides ALL o<br>the online clair | of the required information form.                     | on on the ite | mised receipt that you                    | attached   |
| Treatment                                                                             | Lens Type                                                         |                                    | Lens Options                                          |               | Date of Service                           |            |
| -ee<br>t                                                                              | Section E                                                         | E - Treatn                         | nent Details Th                                       | ree           |                                           |            |
| Please list all treatments in this :<br>in Section D, you do not need to<br>Treatment | section. If your optician<br>o complete Section E of<br>Lens Type | provides ALL o<br>the online clair | of the required informatic<br>n form.<br>Lens Options | on on the ite | mised receipt that you<br>Date of Service | attached   |
| Exam Eyewear \$                                                                       | Single                                                            | •                                  | Anti-Reflective                                       | •             | • •                                       | • =        |
|                                                                                       |                                                                   |                                    |                                                       |               |                                           |            |
| Fee                                                                                   |                                                                   |                                    |                                                       |               |                                           |            |
| e                                                                                     |                                                                   |                                    |                                                       |               |                                           |            |
|                                                                                       |                                                                   |                                    |                                                       |               | Submit Vi                                 | sion Claim |
| Previous                                                                              |                                                                   |                                    |                                                       |               |                                           |            |

Please note your claim cannot be processed if it does not have one of the following:

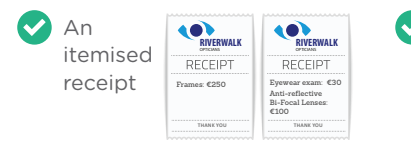

Section E treatment details filled in, including policy number where applicable.

# Our Vision is Our Focus

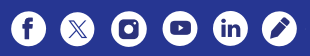

# 

## www.decare.ie

DeCare Dental Insurance Ireland DAC trading as DeCare, DeCare Dental & DeCare Vision is regulated by the Central Bank of Ireland.